# PARENT PORTAL Troubleshooting

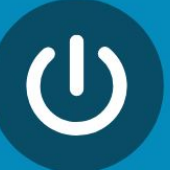

The parent can't log in to <u>weber.powerschool.com</u>

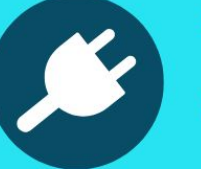

The parent needs the access code and password.

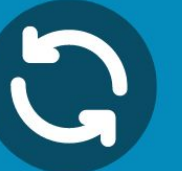

The parent needs the district code for the mobile app.

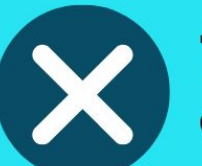

The parent can't see one of their children on the portal.

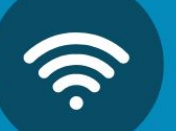

The parent needs their password reset.

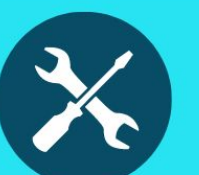

The parent wants to know how to pay fees and fines.

The parent needs additional help.

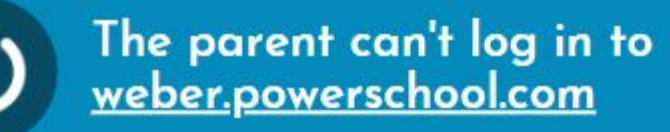

**Did the parent have a portal account last year? If yes**, they received an email on July 26 detailing how to login. Have the parent check their SPAM.

#### Weber School District - PowerSchool D Inbox ×

WSD Student System <StudentSystem@wsd.net>

Weber School District PowerSchool

You are receiving this email because you had a guardian account in MyWeber -Weber School District is using PowerSchool starting this school year for our Student Information System. Below you will find a link to login along with other information.

#### To login to PowerSchool

Click on the link below and enter your email address for the "Parent Username" and "Parent Email Address".

#### Your email address: emailaddress@test.com

https://weber.powerschool.com/public/account\_recovery\_begin.html

| Recover Ac                                                 | count Sign In                                         | Information                                                                                   |
|------------------------------------------------------------|-------------------------------------------------------|-----------------------------------------------------------------------------------------------|
| Forgot Password?                                           | Forgot Username?                                      |                                                                                               |
| Parents, to recover your password for the school directly. | our password or if you hat first time, provide the in | ave been provided a username and are setting<br>formation below. Students need to contact the |
| Parent Username                                            |                                                       | parent@gmail.com                                                                              |
| Parent Email Address                                       |                                                       | parent@gmail.com                                                                              |
| Parent Email Addres                                        |                                                       |                                                                                               |

### Continued on next page.

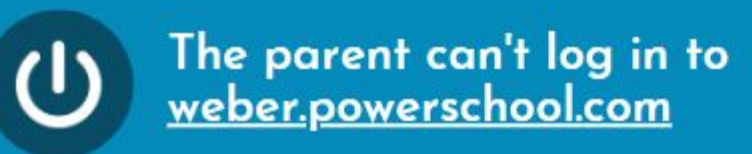

## Second page of parent email.

Check your email. It may take a minute or two for the email to be received. It will have the subject "PowerSchool Password Reset Request". Make sure to check your spam folder. Click the link in the email to set your password for the first time.

| Recover Password                                        |                        |
|---------------------------------------------------------|------------------------|
| Enter your username and password.                       |                        |
| New password must:                                      |                        |
| ·Be at least 8 characters long                          |                        |
| <ul> <li>Contain at least one uppercase and</li> </ul>  | d one lowercase letter |
| <ul> <li>Contain at least one letter and one</li> </ul> | number                 |
| Contain at least one special character                  | ter                    |
| •Not be a well known password.                          |                        |
| lleername                                               |                        |
| Osername                                                |                        |
| New Password                                            |                        |
|                                                         |                        |
| Confirm New Password                                    |                        |
|                                                         |                        |
|                                                         |                        |
|                                                         | Enter                  |

#### Enter your email address for the "Username" field.

Enter your desired password in the next two boxes, making sure it follows the listed rules. This may be the same password you used for MyWeber.

After you click "Enter" you will be logged in and have access to students assigned to you from last year. From now on, you can log in to the parent portal at the following URL: https://weber.powerschool.com/public

Regards, Tech Services

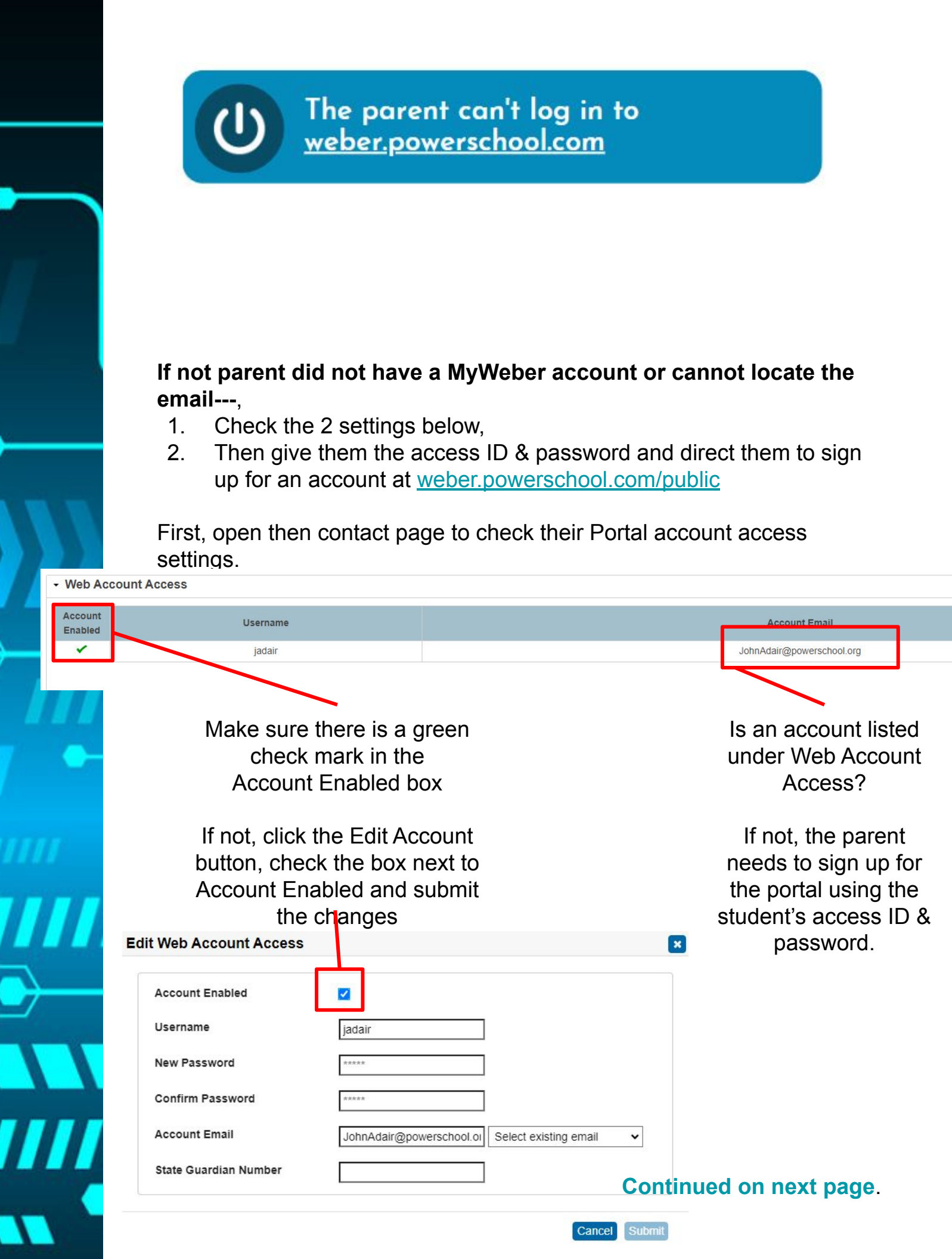

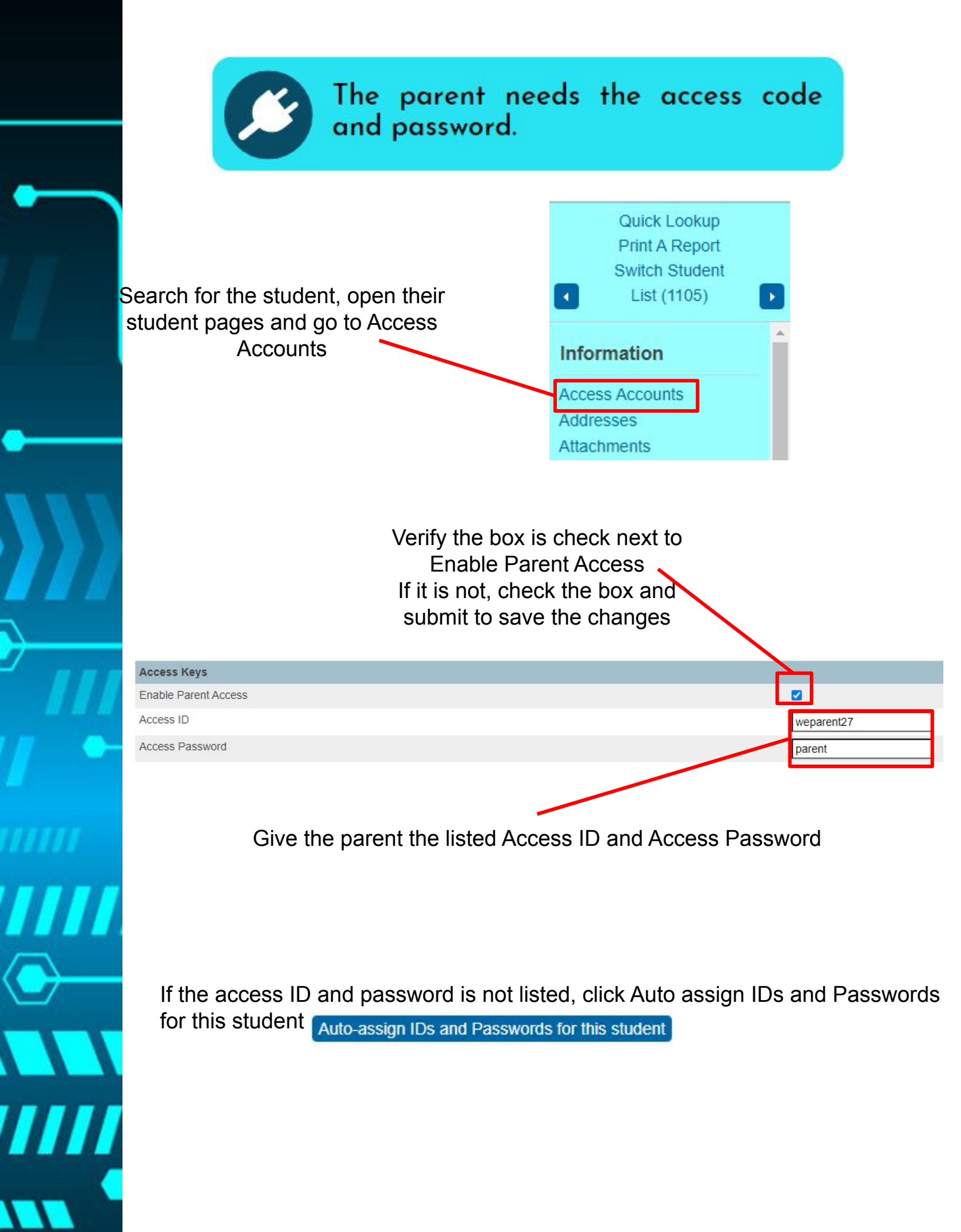

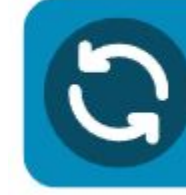

The parent needs the district code for the mobile app.

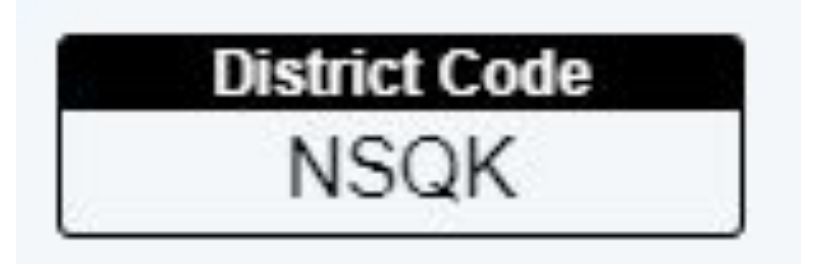

Parents can also find the district code on the parent portal.

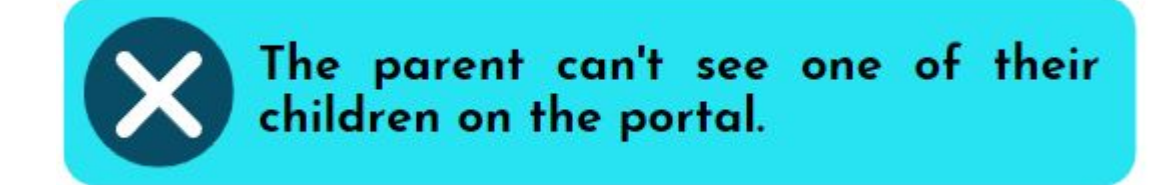

Search for the contact and open the contacts page.

Under the Student tab, verify the student has a checkmark under Data Access. If they do not, follow the steps below:

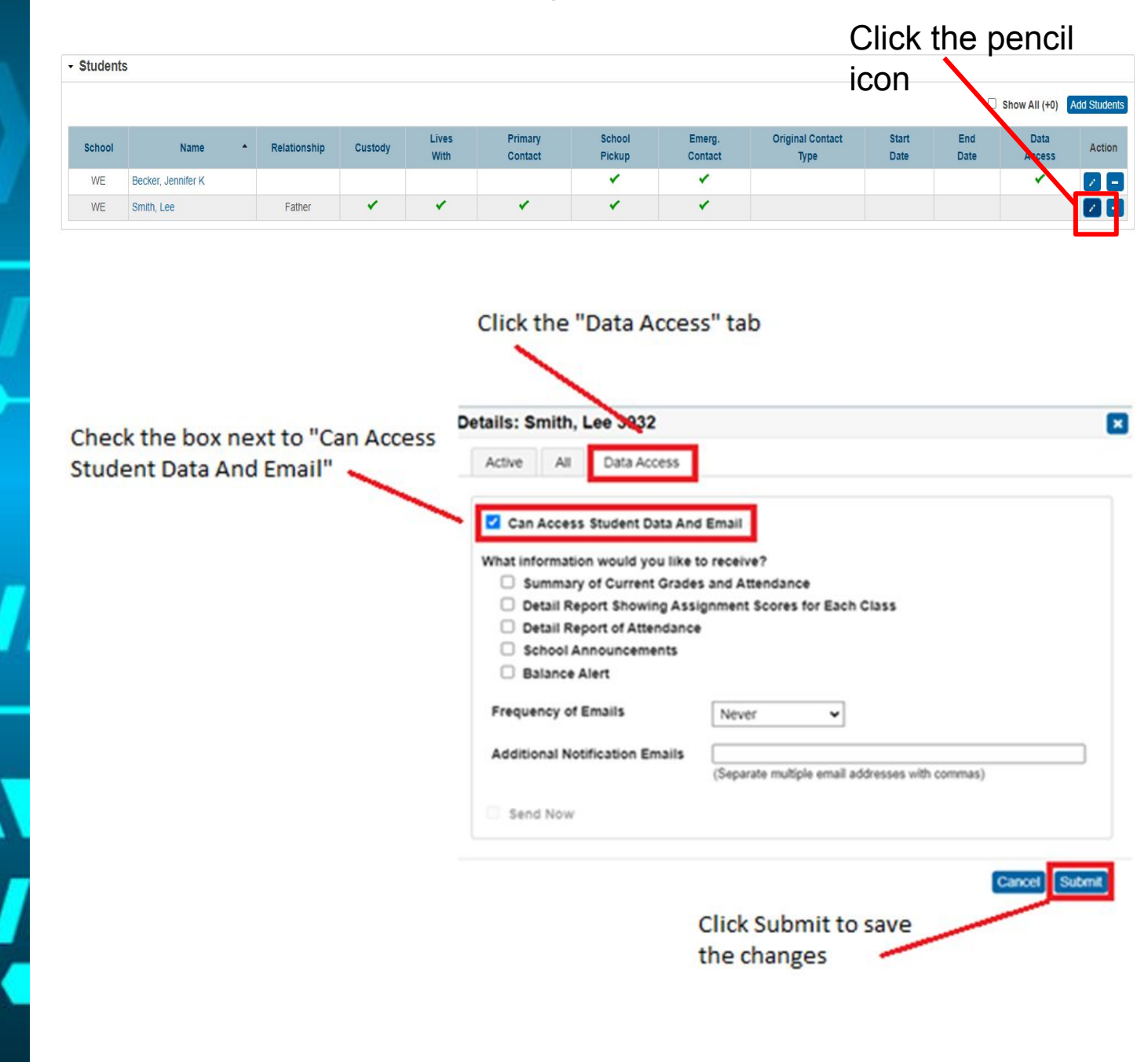

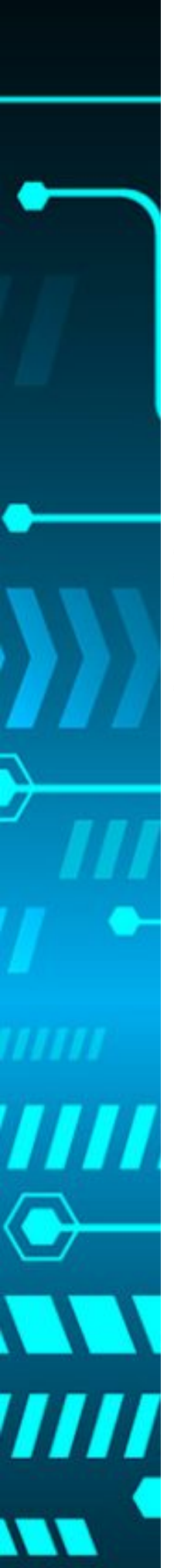

The parent needs their password reset.

## Search for the contact and open their page.

|                     |                                                |       |                          |                          | Click                 | Edit     |
|---------------------|------------------------------------------------|-------|--------------------------|--------------------------|-----------------------|----------|
| - Web Ac            | count Access                                   |       |                          |                          | Accoi                 | nt       |
| Account<br>Enabled  | Username                                       |       |                          | Account Email            |                       |          |
| *                   | jadair                                         |       | Jo                       | hnAdair@powerschool.org  |                       |          |
|                     |                                                |       |                          |                          |                       | Edit Acc |
|                     |                                                |       | Edit Web Account Access  |                          |                       | ×        |
| Res                 | et to temporary passwo                         | ord   | Account Enabled          |                          |                       |          |
| Tem<br>(ex:         | np password: lastname<br>adair12345)           | 12345 | Username<br>New Password | jadair                   | ]<br>]                |          |
| Sub                 | mit to save changes.                           |       | Account Email            | JohnAdair@powerschool.or | Select existing email | ~        |
| This<br>cha<br>they | s will prompt contact to nge password the next | time  |                          |                          | Cance                 | Submit   |

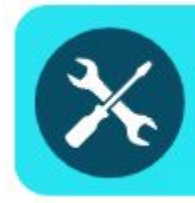

The parent wants to know how to pay fees and fines.

Login to the parent portal account by going to <u>weber.powerschool.com/public</u>

In the left hand menu, scroll down and select Purchases and Payments option.

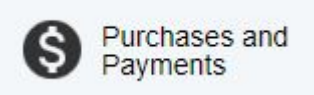

### Fees Information

All fee payments must be done through the portal using a web browser. They cannot be made through the PowerSchool app.

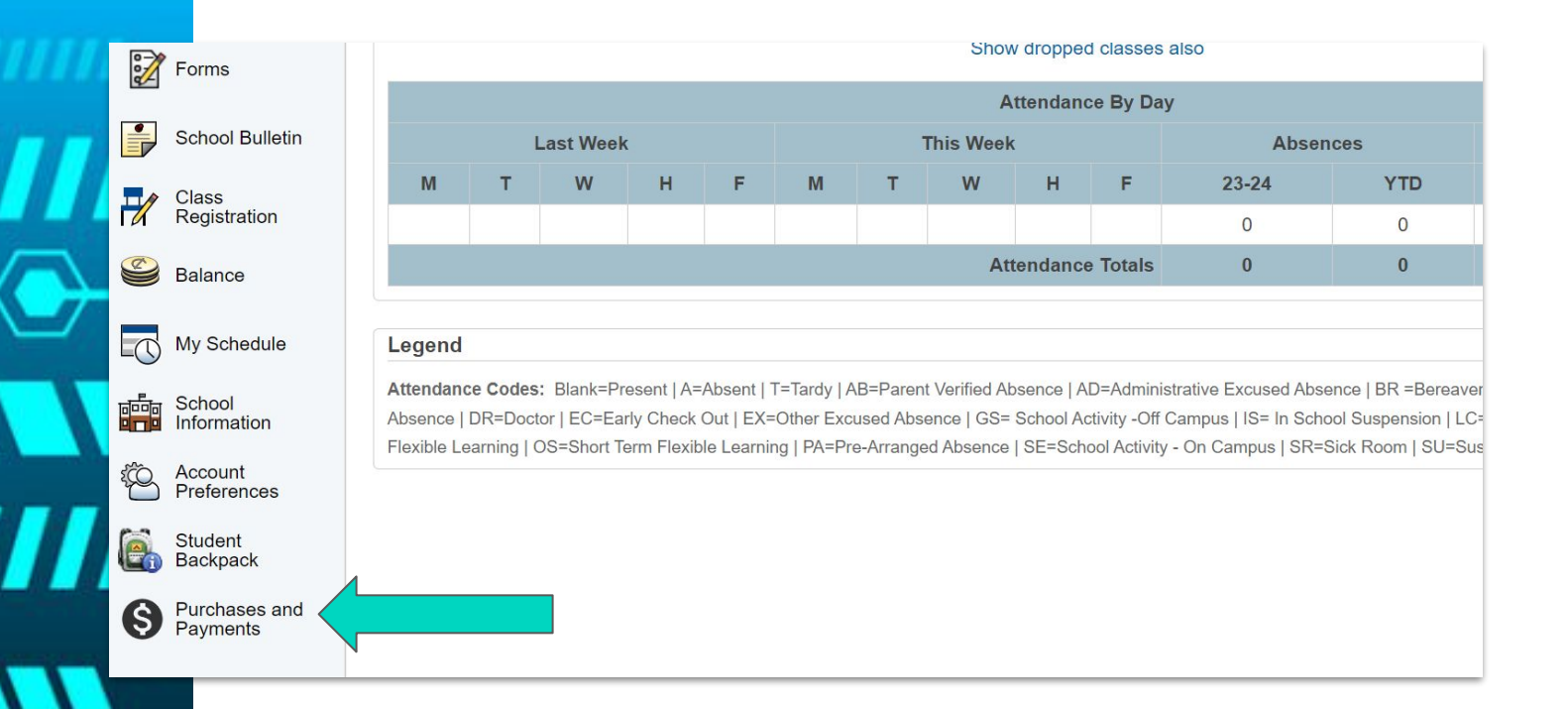

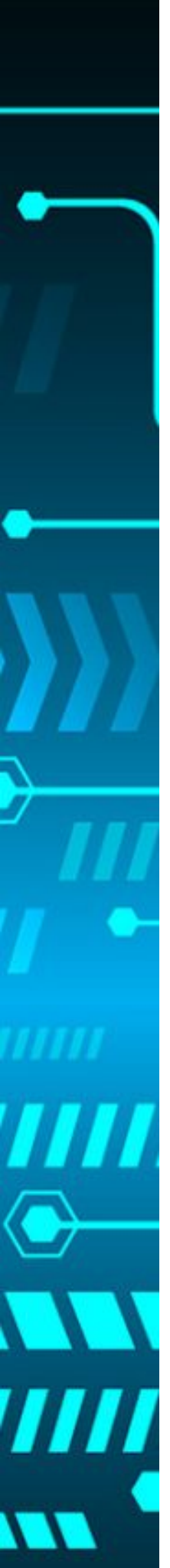

The parent needs additional help.

When parents visit weber.powerschool.com, support information is below the login fields.

Parents may call **801-452-4446** (leave a message, we have team members reviewing and responding to all messages) or email **myweber.wsd.net.** 

| PowerSchool SIS                                                                                    |                                                                            |  |  |  |  |
|----------------------------------------------------------------------------------------------------|----------------------------------------------------------------------------|--|--|--|--|
| Parent Sign In                                                                                     |                                                                            |  |  |  |  |
| Sign In Create Account                                                                             |                                                                            |  |  |  |  |
| Username                                                                                           |                                                                            |  |  |  |  |
| Password                                                                                           |                                                                            |  |  |  |  |
|                                                                                                    | Forgot Username or Password?                                               |  |  |  |  |
|                                                                                                    | Sign In                                                                    |  |  |  |  |
| Student Sign In Students - Click the button to                                                     | e sign in. You will be redirected to the Student sign in page.             |  |  |  |  |
| Support                                                                                            |                                                                            |  |  |  |  |
| For help with the PowerSchool Parent Portal, please call 801-452-4446 or email at myweber@wsd.net. |                                                                            |  |  |  |  |
| Fees Information                                                                                   |                                                                            |  |  |  |  |
| All fee payments must be made through the Powers                                                   | done through the portal using a web browser. They cannot be<br>School app. |  |  |  |  |
|                                                                                                    |                                                                            |  |  |  |  |